# Anleitung edu Pay

Edupay wird über die Webadresse https://edupay.bildung.at aufgerufen.

| EDU. PAY                                    | BUND Portal                       |                                                                    | Anmelden |  |  |  |  |  |
|---------------------------------------------|-----------------------------------|--------------------------------------------------------------------|----------|--|--|--|--|--|
| Anmelden bei edu.PAY                        |                                   |                                                                    |          |  |  |  |  |  |
| Bitte melden Sie sich n<br>Zugangsdaten an. | nit den von der Schule erhaltenen | Anderen Dienst zum Anmelden verwenden                              |          |  |  |  |  |  |
|                                             |                                   | Microsoft Melden Sie sich mit Ihrem bestehenden Office365 Konto an |          |  |  |  |  |  |
| Schulkennzahl                               | 301447                            |                                                                    |          |  |  |  |  |  |
| Benutzername                                | 2                                 | 0                                                                  |          |  |  |  |  |  |
| Kennwort                                    |                                   |                                                                    |          |  |  |  |  |  |
|                                             | Anmelden                          |                                                                    |          |  |  |  |  |  |
| Noch kein Kennwort oder Kenn                | wort vergessen?                   |                                                                    |          |  |  |  |  |  |

Die einfachste Möglichkeit der Anmeldung besteht über das Office365-Login von Microsoft **1** 

Dabei ist genauso vorzugehen, wie bei der Anmeldung bei Office365 (vollständige Schul-Emailadresse als Benutzername)

Alternativ dazu kann die Anmeldung auch direkt über das Anmeldefenster erfolgen 2.

Dazu muss aber zunächst ein Kennwort über den Link <u>Noch kein Kennwort oder Kennwort oder</u> <u>Kennwort vergessen?</u> angelegt werden.

Die **Schulkennzahl** lautet **301447**. Der Benutzername ist wie beim Office365-Login die vollständige Schul-Emailadresse.

Beim erstmaligen Login muss die Erlaubnis erteilt werden, dass Office365 mit Edupay kommunizieren darf.

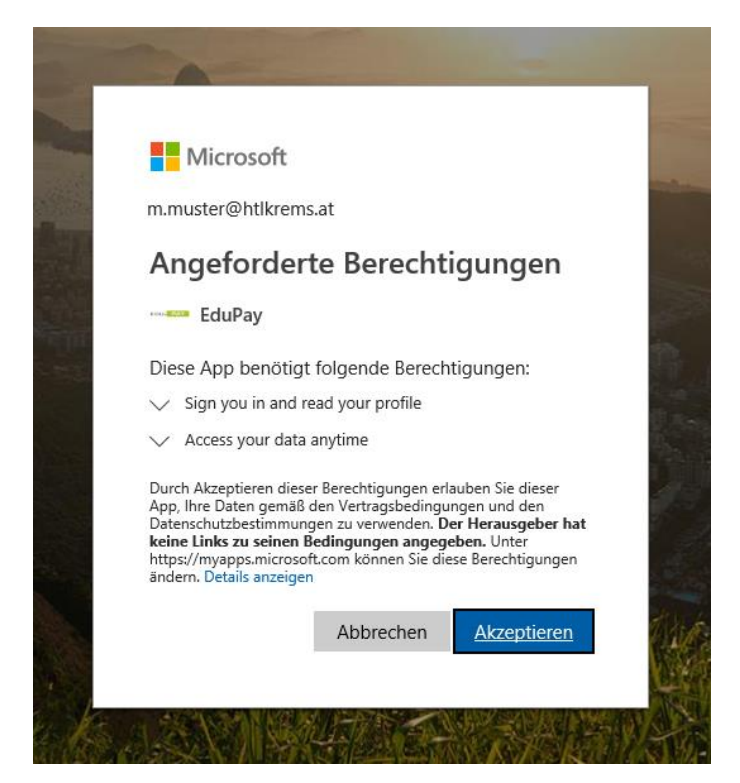

#### Login zum Bezahlen durch Eltern

Es besteht die Möglichkeit, ein (vom Office365-Login abweichendes) Passwort für das Login zum Bezahlen durch Eltern anzulegen. Dazu ist nach dem eigenen Login die Passwortänderung durch Klicken auf den eigenen Namen (rechts oben) aufzurufen.

|                                                             | UND Z                     | ahlen Bestellen                     | Bereits bezahlt   | Guthaben       |           | Zum Portal                          | Max Muster<br>HTL Krems | Abmelden |
|-------------------------------------------------------------|---------------------------|-------------------------------------|-------------------|----------------|-----------|-------------------------------------|-------------------------|----------|
| Kennwörter är                                               | Idern                     |                                     |                   |                |           |                                     |                         |          |
| Eigenes Kennwort änd                                        | dern                      |                                     |                   |                |           |                                     |                         |          |
| Hier können Sie Ihr Edupay-<br>Dabei wird ihr Office365-Ker | Kennwort än<br>nwort NICH | idern. Wenn Sie noch<br>T geändert! | kein Edupay-Kennw | ort haben, kön | nen Sie a | uf der Login Seite eines anfordern. |                         |          |
| Altes Kennwort                                              |                           |                                     |                   |                |           |                                     |                         |          |
| Neues Kennwort                                              |                           |                                     |                   |                |           |                                     |                         |          |
| Neues Kennwort<br>wiederholen                               |                           |                                     |                   |                |           |                                     |                         |          |
|                                                             |                           | Kennwort ände                       | ern               |                |           |                                     |                         |          |
| 'Eltern-Kennwort' ände                                      | ern                       |                                     |                   |                |           |                                     |                         |          |
| Neues Kennwort                                              |                           |                                     |                   |                |           |                                     |                         |          |
| Neues Kennwort<br>wiederholen                               |                           |                                     |                   |                |           |                                     |                         |          |
|                                                             |                           | 'Eltern-Kennwort' ä                 | indern            |                |           |                                     |                         |          |

Hier kann das eigene Passwort oder das Elternpasswort für die Anmeldung über das Anmeldefenster (nicht aber das Office365-Passwort) geändert werden.

## Offene Zahlungen

Offene Zahlungen können einerseits durch die Vorschreibung eines Zahlungsbetrages seitens der Schule, andererseits durch den Erwerb eine Bestellung (z.B. Druckguthaben) entstehen.

Zahlungsbeträge, die durch die Schule vorgeschrieben werden, werden gleich nach dem Einstieg in Edupay angezeigt.

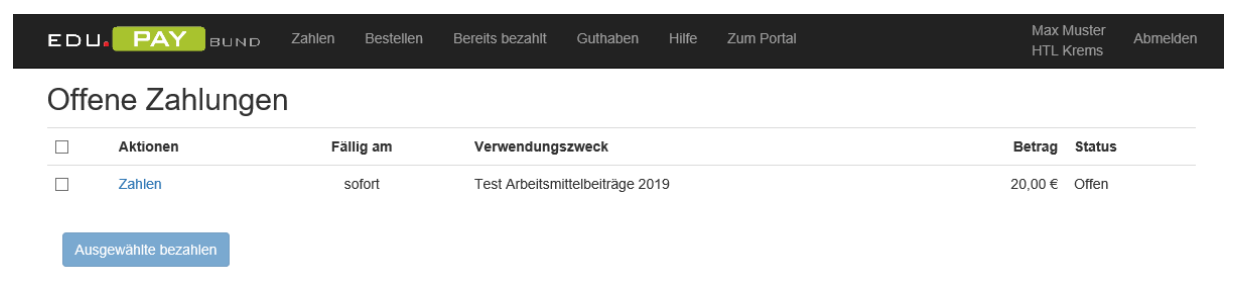

Eine Aufladung des Druckguthabens (im Drucksystem der HTL-Krems) erfolgt über den Menüpunkt *Bestellen*.

| EDU. PAY B  | ⊔ND Zahlen    | Bestellen | Bereits bezahlt | Guthaben | Hilfe | Zum Portal |                 | Max Muster<br>HTL Krems | Abmelden |
|-------------|---------------|-----------|-----------------|----------|-------|------------|-----------------|-------------------------|----------|
| Guthaben au | fladen        | $\smile$  |                 |          |       |            |                 |                         |          |
|             | Bezeichnung   |           |                 |          |       |            | Betrag          |                         |          |
| Bestellen   | Druckguthaben |           |                 |          |       |            | 5,00 € bis 1000 | 0,00€                   |          |
|             |               |           |                 |          |       |            |                 |                         |          |

Durch Klicken auf den Text Bestellen in der Zeile Druckguthaben kommt man zur Eingabe des gewünschten Betrages.

| EDU, PAY | BUND   | Zahlen | Bestellen     | Bereits bezahlt | Guthaben  | Hilfe    | Zum Portal | Max Muster<br>HTL Krems | Abmelden |
|----------|--------|--------|---------------|-----------------|-----------|----------|------------|-------------------------|----------|
| Guthaben | - Druc | kgutha | aben a        | ufladen         |           |          |            |                         |          |
|          | Betraç | ; €    | 5,00          |                 |           |          |            |                         |          |
|          |        | Zu     | Zahlungen hir | zufügen Sofo    | rt zahlen | Abbreche | n          |                         |          |

Die Zahlung kann entweder sofort durchgeführt werden oder zur Zahlungsliste hinzugefügt werden, ev. um später eine gemeinsame Zahlung mit anderen Produkten zu tätigen.

## Bezahlen

Der Zahlungsvorgang kann entweder über die Seite *Zahlen* oder direkt von der Bestellseite aus gestartet werden.

Wenn mehrere Artikel zu bezahlen sind, kann eine Auswahl getroffen werden. Abschließend ist die Schaltfläche *Ausgewählte bezahlen* zu drücken

| EDL  | J. PAY BUND Z      | ahlen Bestellen Bereits b | ezahlt Guthaben Hilfe Zum Portal | Max Muster Abmelden<br>HTL Krems |
|------|--------------------|---------------------------|----------------------------------|----------------------------------|
| Offe | ene Zahlungen      |                           |                                  |                                  |
|      | Aktionen           | Fällig am                 | Verwendungszweck                 | Betrag Status                    |
|      | Zahlen             | sofort                    | Test Arbeitsmittelbeiträge 2019  | 20,00 € Offen                    |
|      | Zahlen Löschen     | sofort                    | Druckguthaben 5,00 €             | 5,00 € Offen                     |
| Au   | sgewählte bezahlen |                           |                                  |                                  |

Nach der Berechnung des Zahlungsbetrages erfolgt eine Weiterleitung auf die Bezahlseite.

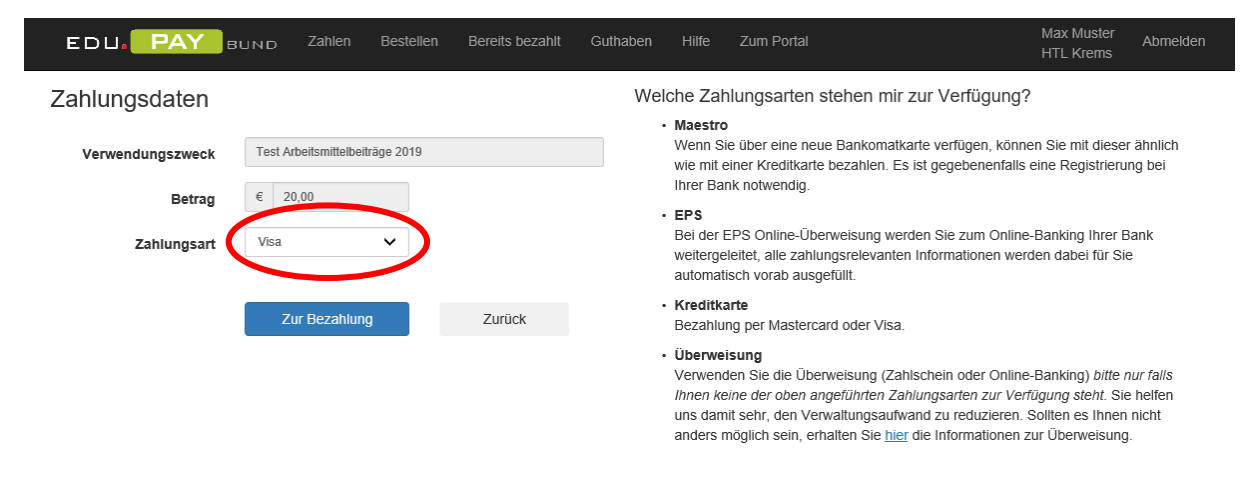

Dort ist zunächst die **Zahlungsart** auszuwählen. Eine kurze Erklärung der angebotenen Zahlungsarten findet sich auf der rechten Seite.

## Die Bezahlmöglichkeiten im Einzelnen:

### Kartenzahlung (Visa, Mastercard, Maestro)

Es sind die Eingabefelder auf der angedeuteten Karte zu befüllen. Dieser Schritt ist durch Klicken auf die Schaltfläche *Jetzt bezahlen* abzuschließen.

|                                                                      | ellen Bereits bezahlt Guthaben | Hilfe Zum Portal      | Max Muster Abmelden<br>HTL Krems |
|----------------------------------------------------------------------|--------------------------------|-----------------------|----------------------------------|
| Zahlung durchführen                                                  |                                |                       |                                  |
| Verwendungszweck: Test Arbeitsmittelbeiträge 2019<br>Betrag: 20,00 € |                                |                       |                                  |
|                                                                      | Kartentyp Maestro              |                       |                                  |
|                                                                      | Kartennummer<br>Kartennummer   | Gültig bis<br>MM / JJ |                                  |
|                                                                      | Karteninhaber<br>Karteninhaber | cvv<br>cvv            |                                  |
|                                                                      |                                | Jetzt bezahlen        |                                  |
|                                                                      |                                |                       |                                  |
| Abbrechen                                                            |                                |                       |                                  |

Je nach Kartentyp kann ein weiterer Autorisierungsschritt folgen (z.B. mit 3D-Securecode, bei dem ein Freigabecode auf das Handy geschickt wird). Durch Eingabe dieses Codes wird der Bezahlvorgang abgeschlossen. Dieses Formular kann je nach kontoführender Bank etwas anders aussehen.

|                               | Zahlen B  | estellen Bereits bezahlt                                               | Guthaben Hi                                               | ilfe Zum Portal                       | Max Muster<br>HTL Krems | Abmelden |
|-------------------------------|-----------|------------------------------------------------------------------------|-----------------------------------------------------------|---------------------------------------|-------------------------|----------|
| Zahlung durchführen           | 1         |                                                                        |                                                           |                                       |                         |          |
| Verwendungszweck: Druckguthab | en 5,00 € |                                                                        |                                                           |                                       |                         |          |
| Betrag: 5,00 €                |           |                                                                        |                                                           |                                       |                         |          |
|                               |           |                                                                        | _                                                         |                                       |                         |          |
|                               |           | Raiffeisen<br>Meine Bank                                               |                                                           | MasterCard.<br>SecureCode             |                         |          |
|                               |           | Maestro SecureCoo                                                      | de Bezahlung                                              |                                       |                         |          |
|                               |           | Sie haben eine SMS mit<br>erhalten. Bitte geben Sie                    | t Ihrem 6-stelligen Maes<br>e diesen zur Bestätigun       | stro SecureCode<br>g der Zahlung ein. |                         |          |
|                               |           | Händler:<br>Betrag:<br>Datum:<br>Karten-Nr.:<br>Persönliche Begrüßung: | HTL_Krems<br>EUR 5.00<br>17.10.2018<br>XXXX XXXX<br>Hallo | XXXX XXX1375                          |                         |          |
|                               |           | SecureCode:                                                            |                                                           |                                       |                         |          |
|                               |           | Neuen SecureCod                                                        | de anfordern                                              | Bezahlen                              |                         |          |
|                               |           | Abbrechen                                                              |                                                           | ? Hilfe                               |                         |          |
|                               |           |                                                                        |                                                           |                                       |                         |          |

### EPS

Bei Wahl von EPS folgt nach Auswahl des Bankinstituts eine Weiterleitung auf die Telebanking-Seite der kontoführenden Bank. Betrag und wichtige Zahlungsinformationen werden direkt übernommen. Die Überweisung ist auf herkömmliche Art im Telebanking abzuschließen. Unmittelbar anschließend wird die Zahlungsbestätigung an Edupay gesendet und der überwiesene Betrag steht sofort zur Verfügung.

## Überweisung

Bei Wahl der Zahlungsart Überweisung wird auf eine Seite weitergeleitet, die sämtliche relevanten Informationen für die Überweisung enthält.

Der Zahlschein bzw. das Telebanking-Formular ist entsprechend zu befüllen.

| EDU. PAY                                                                                                    | BUND Zahlen Bestellen Be                                                                                                    | ereits bezahlt Guthaben Hilfe Zum Porta                                                                                                    | I Max Muster Abmelden<br>HTL Krems                      |
|----------------------------------------------------------------------------------------------------|----------------------------------------------------------------------------------------------------|----------------------------------------------------------------------------------------------------|---------------------------------------------------------|
| Zahlung per O                                                                                                    | online-Banking oder Überw                                                                                                    | eisung durchführen                                                                                                    |                                                         |
| Zahlungsgrund:<br>Zahlungspflichtig:                                                                                         | Test Arbeitsmittelbeiträge 2019<br>Max Muster                                                                                                    |                                                                                                    | QR Code für Überweisungen per Smartphone:               |
| Bitte verwenden Sie für o                                                                                                    | die Überweisung folgende Daten:                                                                                                    |                                                                                                    | 目状数线目                                                   |
| Betrag:<br>Kontoinhaber:                                                                                                    | 20,00 €<br>HTL Krems                                                                                                    |                                                                                                    |                                                         |
| IBAN:<br>Zahlungsreferenz:                                                                                                   | AT46 0100 0000 0538 0615<br>301827944413                                                                                                    | _ Jeweils anders (nur Bsp.)                                                                                                    |                                                         |
| Wichtig: Nur wenn Sie<br>werden!<br>! Bitte tragen sie d<br><u>Referenznummer</u><br>! Bitte verwenden :<br>Zahlungsreferenz | e die Zahlungsreferenz richtig angeben kann<br>lie Zahlungsreferenz 301827944413 beim Onl<br>r ein, beim Erlagschein in das Feld Verwendu<br>Sie für jede Zahlung die jeweils angegebene ä<br>z nicht für andere Zahlungen! | der Eingang Ihrer Zahlung erfolgreich überprüft<br>ine-Banking in das Feld Kundendaten bzw.<br>ngszweck.<br>Zahlungsreferenz und <u>verwenden Sie die</u> | Bitte überprüfen Sie die Eingaben auf Ihrem Smartphone. |
| Andere Zahlungsn                                                                                                    | nethode wählen Zurück                                                                                                    |                                                                                                    |                                                         |
| Um die Zahlungsdaten d                                                                                                    | lem tatsächlichen Bezahler bereitzustellen, kö                                                                                                    | nnen diese per Mail weitergeleitet werden:                                                                                                    |                                                         |
| Weiterleiten Un                                                                                                    | m Mehrfachzahlungen zu vermeiden, bitte die                                                                                                    | Zahlungsdaten <u>nur an eine Person weiterleiten!</u>                                                                                                    |                                                         |

Zu beachten ist, dass bei der Zahlungsart Überweisung das Geld erst nach Durchführung der Buchung auf dem Bundeskonto verfügbar ist (z.B. für Druckguthaben).

Sämtliche getätigten Zahlungen können in der Übersicht Bereits bezahlt betrachtet werden.

| E |                                                                   | Zahlen Bestellen                                                                                  | Bereits bezahlt Guth                                                      | aben Hilfe Zum Portal                                    |                                                                      | Max Muster<br>HTL Krems          | Abmelden |
|---|-------------------------------------------------------------------|---------------------------------------------------------------------------------------------------|---------------------------------------------------------------------------|----------------------------------------------------------|----------------------------------------------------------------------|----------------------------------|----------|
| Е | Uurchgeführte Zah<br>er finden Sie alle durchgeführten Zah        | lungen.                                                                                           |                                                                           |                                                          |                                                                      |                                  |          |
|   | 10 V Einträge anzeigen                                            |                                                                                                   |                                                                           |                                                          | Suchen                                                               |                                  |          |
|   |                                                                   |                                                                                                   |                                                                           |                                                          |                                                                      |                                  |          |
|   | Bezeichnung                                                       | †↓ Betrag                                                                                         | î↓ Bezahlt am                                                             | î↓ Zahlungsmittel                                        | <sup>↑↓</sup> Link                                                   |                                  | †↓       |
|   | Bezeichnung<br>Druckguthaben 2,00 €                               | 11 <b>Betrag</b><br>2,00 €                                                                        | 11.09.2018                                                                | 1↓ Zahlungsmittel                                        | <sup>↑↓</sup> Link<br>Zahlungsbest                                   | tātigung                         | †↓       |
|   | Bezeichnung<br>Druckguthaben 2,00 €<br>Druckguthaben 1,00 €       | <ul> <li>↑↓ Betrag</li> <li>2,00 €</li> <li>1,00 €</li> </ul>                                     | Bezahlt am     11.09.2018     30.08.2018                                  | Image: Second system       Visa       Visa               | 1↓ Link<br>Zahlungsbest<br>Zahlungsbest                              | tätigung<br>tätigung             | 11       |
|   | Bezeichnung       Druckguthaben 2,00 €       Druckguthaben 1,00 € | Image: Description         Betrag           2,00 €         1,00 €           1,00 €         1,00 € | Bezahlt am           11.09.2018           30.08.2018           09.10.2018 | Image: Second system       Visa       Visa       Maestro | Image: Link       Zahlungsbest       Zahlungsbest       Zahlungsbest | tätigung<br>tätigung<br>tätigung | 11       |